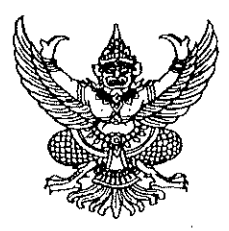

# ประกาศมหาวิทยาลัยเทคโนโลยีราชมงคลอีสาน วิทยาเขตขอนแก่น เรื่อง ประกาศรายชื่อผู้มีสิทธิ์สอบคัดเลือกบุคคลเพื่อจ้างเป็นลูกจ้างเงินรายได้ (เพิ่มเติม) และเปลี่ยนแปลงกำหนดวัน เวลา เนื้อหา และสถานที่สอบแข่งขัน

ตามที่มหาวิทยาลัยเทคโนโลยีราชมงคลอีสาน วิทยาเขตขอนแก่น ได้ประกาศรายชื่อผู้มีสิทธิ์สอบ คัดเลือกบุคคลเพื่อจ้างเป็นลูกจ้างเงินรายได้ <u>ตำแหน่ง เจ้าหน้าที่บริหารงานทั่วไป คุณวุฒิ ปริญญาตรี จำนวน</u> <u>๙ อัตรา อัตราค่าตอบแทนเดือนละ ๑๙,๐๒๐ บาท ตำแหน่ง นักวิชาการศึกษา คุณวุฒิ ปริญญาตรี จำนวน</u> <u>๑ อัตรา อัตราค่าตอบแทนเดือนละ ๑๙,๐๒๐ บาท</u> สังกัดสำนักงานคณบดีคณะบริหารธุรกิจและเทคโนโลยี-สารสนเทศ และเปลี่ยนแปลงกำหนดวัน เวลา เนื้อหา และสถานที่สอบแข่งขัน เมื่อวันที่ ๒ สิงหาคม ๒๕๖๙ นั้น ในการนี้ มหาวิทยาลัยฯ ขอประกาศรายชื่อผู้มีสิทธิ์สอบคัดเลือกเพื่อจ้างเป็นลูกจ้างเงินรายได้ (เพิ่มเติม) จำนวน ๒ ราย

อาศัยอำนาจตามความในมาตรา ๒๙ แห่งพระราชบัญญัติมหาวิทยาลัยเทคโนโลยีราชมงคล พ.ศ. ๒๕๔๘ ประกอบกับข้อบังคับมหาวิทยาลัยเทคโนโลยีราชมงคลอีสาน ว่าด้วยการบริหารงานบุคคล สำหรับลูกจ้างเงินรายได้ พ.ศ. ๒๕๕๙ คำสั่งสภามหาวิทยาลัยเทคโนโลยีราชมงคลอีสาน ที่ ๐๑๗/๒๕๖๔ ลงวันที่ ๕ กรกฎาคม ๒๕๖๔ เรื่อง แต่งตั้งรองอธิการบดี และรองอธิการบดีประจำวิทยาเขต มหาวิทยาลัย เทคโนโลยีราชมงคลอีสาน และคำสั่งมหาวิทยาลัยเทคโนโลยีราชมงคลอีสาน ที่ ๑๓๑๔/๒๕๖๒ ลงวันที่ ๓๑ กรกฎาคม ๒๕๖๒ เรื่อง มอบอำนาจให้รองอธิการบดีประจำวิทยาเขตปฏิบัติราชการแทนอธิการบดี เกี่ยวกับการบริหารงานบุคคล จึงประกาศรายชื่อผู้มีสิทธิ์สอบคัดเลือกเพื่อจ้างเป็นลูกจ้างเงินรายได้ (เพิ่มเติม) และเปลี่ยนแปลงกำหนดวัน เวลา เนื้อหา และสถานที่สอบแข่งขัน ดังนี้

| ตำแหน่งที่ ๑ | เจ้าหน้าที่บริหาร                           | งานทั่วไป | ຈຳนวน | ๔ อัต' | ĩ٦ |
|--------------|---------------------------------------------|-----------|-------|--------|----|
| ตำแหน่งที่ ๑ | เจ้าหน้าที <sub>่</sub> บริหาร <sub>`</sub> | งานทั่วไป | จำนวน | ๔ อัต  | •  |

| เลขประจำตัวสอบ | ชื่อ        | – สกุล      | หมายเหตุ |
|----------------|-------------|-------------|----------|
| Acaac          | นางไพริน    | พาที        |          |
| Acoob          | นางสาวศยามล | เพียภูเขียว |          |

ทั้งนี้ ให้ผู้ที่ได้รับการประกาศรายชื่อดังกล่าวข้างต้น เข้าสอบคัดเลือกด้วยระบบ E-Learning ในวันศุกร์ที่ ๖ สิงหาคม ๒๕๖๔ ตามวันและเวลาในประกาศ และอ่านคู่มือสำหรับการเข้าสอบโดยละเอียด ตามเอกสารแนบท้ายประกาศนี้

/ด.กำหนดวัน...

| วิชาที่สอบ /เนื้อหา       | คะแนนเต็ม                                                                                     | สถานที่สอบ                                                                                                    |
|---------------------------|-----------------------------------------------------------------------------------------------|----------------------------------------------------------------------------------------------------|
| สอบข้อเขียน               | ଭ୦୦                                                                                           | ณ ห้องปฏิบัติการ                                                                                                    |
|                           |                                                                                               | คอมพิวเตอร์ ชั้นลอย                                                                                                    |
|                           |                                                                                               | อาคารวิทยบริการ                                                                                                    |
| สอบปฏิบัติ                | ଉ୦୦                                                                                           | ณ ห้องปฏิบัติการ                                                                                                    |
|                           |                                                                                               | คอมพิวเตอร์ ชั้นลอย                                                                                                    |
|                           |                                                                                               | อาคารวิทยบริการ                                                                                                    |
| สอบความเหมาะสมกับต่ำแหน่ง | ଝଁ୦                                                                                           | ห้องประชุม                                                                                                    |
| (สอบสัมภาษณ์)             |                                                                                               | สำนักงานวิทยาเขต                                                                                                    |
|                           |                                                                                               | ขอนแก่น                                                                                                    |
|                           | วิชาที่สอบ /เนื้อหา<br>สอบข้อเขียน<br>สอบปฏิบัติ<br>สอบความเหมาะสมกับตำแหน่ง<br>(สอบสัมภาษณ์) | วิชาที่สอบ /เนื้อหา       คะแนนเต็ม         สอบข้อเขียน       ๑๐๐         สอบปฏิบัติ       ๑๐๐         สอบปฏิบัติ       ๑๐๐         สอบความเหมาะสมกับตำแหน่ง       ๕๐         (สอบสัมภาษณ์)       ๑๐๐ |

๒. กำหนดวัน เวลา เนื้อหา และสถานที่สอบแข่งขัน (กำหนดวันสอบฯ ใหม่)

| วันที่                  | วิชาที่สอบ /เนื้อหา       | คะแนนเต็ม | สถานที่สอบ      |
|-------------------------|---------------------------|-----------|-----------------|
| วันที่ ๖ สิงหาคม ๒๕๖๔   | สอบข้อเขียน               | ଭ୦୦       | ระบบ E-Learning |
| l]ຄ] o໔.00 - ໑୦.୩୦ ૫.   |                           |           |                 |
| เวิลิา ๑୦.๓୦ – ๑๒.୦୦ น. | สอบปฏิบัติ                | 900       | ສະບບ E-Learning |
|                         |                           |           |                 |
| เวลา ๑๕.๐๐ น. เป็นต้นไป | ประกาศรายชื่อผู้ผ่านการ   |           |                 |
|                         | คัดเลือกความรู้ความสามารถ |           |                 |
|                         | เฉพาะตำแหน่ง              |           |                 |
| วันที่ ๗ สิงหาคม ๒๕๖๔   | สอบความเหมาะสมกับ         | ೯೦        | ระบบ Zoom       |
| เวลา ๐๙.๐๐ เป็นต้นไป    | ตำแหน่ง                   |           |                 |
|                         | (สอบสัมภาษณ์)             |           |                 |

หมายเหตุ\*\*\* ผู้ที่มีสิทธิ์สอบความเหมาะสมกับตำแหน่ง (สอบสัมภาษณ์) คือ ผู้ที่ได้คะแนนสอบภาคข้อเขียน และสอบภาคปฏิบัติ ภาคละไม่ต่ำกว่าร้อยละ ๖๐

ประกาศ ณ วันที่ ๔ สิงหาคม พ.ศ. ๒๕๖๔

OIM Pury

(ผู้ช่วยศาสตราจารย์อาดา รัยมธุรพงษ์) รองอธิการบดีประจำวิทยาเขตขอนแก่น ปฏิบัติราชการแทน อธิการบดีมหาวิทยาลัยเทคโนโลยีราชมงคลอีสาน คู่มือการเข้าสอบคัดเลือกด้วยระบบ E-Learning สังกัดสำนักงานคณบดีคณะบริหารธุรกิจและเทคโนโลยีสารสนเทศ มหาวิทยาลัยเทคโนโลยีราชมงคลอีสาน วิทยาเขตขอนแก่น ในวันศุกร์ที่ 6 สิงหาคม 2564

\*\*\*\*\*

### <u>ระบบการสอบคัดเลือกฯ E-Learning ข้อเขียน</u>

1. ผู้เข้าสอบเข้าเว็บไซต์ <u>elearning.bit.rmuti.ac.th</u>

| องเรียนออนใลน์ คณะบริง               | กรธุรกิจและเทคใ                    | ในโลยีสารสนเทศ The (0) -                                   |     | /        |    | •  | inulia1     | in totals | สุรรมม | เสาสุราษ |
|--------------------------------------|------------------------------------|------------------------------------------------------------|-----|----------|----|----|-------------|-----------|--------|----------|
| a                                    | d. e.                              | Barran Gardí                                               | 1   | /        |    |    |             |           |        |          |
| ะบบการเรยนรู                         | ผานลออเ                            | ลกทรอนกล                                                   |     |          |    |    |             |           |        |          |
| มนายมลัง 🗇 🗇 🖓                       | 83                                 | ประเภทของรายวิชา                                           |     | CALENDAR |    |    | August 2021 |           |        | 80       |
|                                      |                                    | r zizələrina                                               | R3. | 3.       |    | н. | 255.        | 4         |        |          |
| NAVIGATION DD<br>submin<br>structure | » สาขาวิชาการตลาด <sub>เ23)</sub>  |                                                            | 12  | 3        | 3  | 4  | 5           | 4         | 1      |          |
|                                      | 100080100050000                    |                                                            | 10  | 10       | 17 | 18 | 12          | 20        | 21     |          |
|                                      | 0 8 19 17 17 17 17 19 4017 19 (20) |                                                            | 22  | 23       | 28 | 25 | 25          | 27        | 28     |          |
| <ul> <li>STEPSYMMER</li> </ul>       |                                    | ⊳ สาขาวิชาการปัญชีเฒ                                       |     |          |    |    |             |           |        |          |
|                                      |                                    | ⊳ สาขาวิชาระบบสารสนเทศทางคอมพิวเตอร์ <sub>เอต</sub>        |     |          |    |    |             |           |        |          |
|                                      |                                    | ∍ สาขาวิชาโลจิสติกส์๗                                      |     |          |    |    |             |           |        |          |
|                                      |                                    | สาขาวิชาการจัดการการห่องเพี่ยวและการบริการ <sub>(9</sub> ) |     |          |    |    |             |           |        |          |
|                                      |                                    | » หลักสูตรพิเศษ - หลักสูตรระยะสั้น <sub>เจ</sub>           |     |          |    |    |             |           |        |          |
|                                      |                                    | າການມີກໍໃນໃຫ້ເອົາຫຼະແນນ (ເພົາຫຼະແນນ)                       |     |          |    |    |             |           |        |          |

2. ผู้สอบ login เข้าระบบ ด้วย

username (ชื่อผู้ใช้) : รหัสประจำตัวสอบ (ตัวอย่าง A0001)

password (รหัสผ่าน) : วัน เดือน ปีเกิด (พ.ศ.) (ตัวอย่าง 01012564)

A เจ้าหน้าที่บริหารงานทั่วไป

B นักวิชาการศึกษา

| n marmingendedenaint x +                                                                                        | o - o x                  |
|----------------------------------------------------------------------------------------------------|--------------------------|
| 🗧 🕘 😋 🐞 eleaning.bit.muti.ac.th/logit/indox.php                                                                 | str 🙆 lanuptou 👔         |
| ห้องเรียนออนไลน์ คณะบริหารธุรกิจและเทคโนโลยีสารสนเทศ Thai m) +                                                  | งกามอึงไม่ได้เข้าสู่ระบบ |
| ระบบการเรียบรัฟานสื่อมิเล็กทรอบิกส์                                                                             |                          |
| มามาแล้ก > ค้อกริมามานั้น                                                                                       |                          |
| เข้าสู่ระบบ                                                                                                    |                          |
| daqta                                                                                                    |                          |
| sylkestru  Remember username                                                                                    |                          |
| เข้าสู่รวณ กลรก Usemane แ<br>สัมธัญรับเห็ตวาไหหาม 7                                                             | ate Password             |
| ເປັນມາການແຫ່ກົອດເວັນຄົດເລຍ ແລະ ເຊິ່ງ ເປັນ ເຊິ່ງ ເຊິ່ງ ເຊິ່ງ ເຊິ່ງ ເຊິ່ງ ເຊິ່ງ ເຊິ່ງ ເຊິ່ງ ເຊິ່ງ ເຊິ່ງ ເຊິ່ງ ເຊິ |                          |
| าราชนี้เป็นไห้เรื่อง<br>เป็นไห้เห็น                                                                             |                          |
|                                                                                                    |                          |
|                                                                                                    |                          |

3. หลังจาก login ได้แล้ว ให้ดูที่ Courses Overview จะเห็นชื่อตำแหน่งสำหรับการสอบ คลิกที่ข้อสอบคัดเลือกลูกจ้างๆ

| anathangi X +                                                                          |                                              |    |                       |                |                |                         |                | - 0            |    |
|----------------------------------------------------------------------------------------|----------------------------------------------|----|-----------------------|----------------|----------------|-------------------------|----------------|----------------|----|
| องเรียนออนไดน์ คณะบริหารธุรกิจและเทคโ                                                  | มโดยีสารสนเทศ Thai(th) •                     |    |                       |                |                | <i>licy</i> e           | n sisau        | a 🖸            | *  |
| สัญญา ม่วงมณี                                                                          |                                              |    |                       |                |                |                         |                | เกโบหน้า       | ú  |
| NAVIGATION ET                                                                          | COURSE OVERVIEW                              | 60 | PRIVATE<br>No files a | FILE           | 5              |                         |                |                | 3  |
| <ul> <li>หน้ามากของเว็บไซต์</li> <li>ข่อขุดเว็บไซต์</li> <li>ข้อขุดเว็บไซต์</li> </ul> | สอบคัดเลือกลูกจ้างเงินรายได้ นักวิชาการศึกษา |    | จัดการไฟส             | ສານທັກ.        |                |                         |                |                |    |
| > a002                                                                                 | Vou have quizzes that are due                |    | ONLINE                | USER           | s              |                         |                | œα             | 1  |
|                                                                                        |                                              |    | LATEST<br>You have    | BADG<br>no bad | ES<br>ges to   | display                 |                | 03             | 1. |
|                                                                                        |                                              |    | CALEND                | AR.            |                |                         |                |                | 0  |
|                                                                                        |                                              |    |                       |                | Aug            | est 2021                |                |                |    |
|                                                                                        |                                              |    | 85.                   | 2              | 3              | 4 5                     | 8.<br>5        | 7              |    |
|                                                                                        |                                              |    | 10                    | 16<br>23       | 10<br>57<br>24 | 11 12<br>10 19<br>25 26 | 12<br>20<br>27 | 71<br>21<br>25 |    |
|                                                                                        |                                              |    | 28                    | 30             | 35             |                         |                |                |    |
| 오 바 🛛 📑 🛷                                                                              |                                              |    |                       | 0              | ~              | 0 /% ()×                | DIS            | 16:19          | 1  |

4. คลิกเข้าไปที่หัวข้อ **ตามกรอบสีแดง** ดังตัวอย่าง

| → C iii elearning.bit.rmuti.                                                                                           | .th/course/view.php?id=130          |                  | 1 😒 1 式                                                                                           | digit and |
|----------------------------------------------------------------------------------------------------|-------------------------------------|------------------|---------------------------------------------------------------------------------------------------|-----------|
| งเรียนออนไลน์ คณะบริหาร                                                                                                | รกิจและเทคโบโลยีสารสนเทศ            | Thui (th) •      | ทัญญา ม่ระบบไ                                                                                     |           |
| อบคัดเลือกลูกจ้<br>ผงควมคุม > หลักสุดรทิเศษ - หลักสู                                                                   | างเงินรายได้ นักวิช<br>™ะส้น ⊨ a002 | าการศึกษา        |                                                                                                   |           |
| lavigation<br>ผงสวบคุม<br>• หม่าแรกของเว็บไซล์<br>• ช่อนุลเว็บไซล์                                                     |                                     | arita            | ลับกระดามเสวมา<br>เริ่ม<br>การคับการั้นสูง ⊕                                                      | E         |
| <ul> <li>หม่วยเงินที่ไปในรายริมา</li> <li>a002</li> <li>บักเรียนและผู้สนใจ</li> <li>Badges</li> <li>General</li> </ul> | ห้วข้อ 1<br>📝 ปอตอน                 | เม็กรียาการศึกษา | ໜ່າວໜ້າໜຸດ<br>(ຮໍຍໃນອີນາວ)                                                                        | =0        |
| ) ທັງຮ່ວ 1<br>- วิชาเวียนของฉัน                                                                                        | 2<br>3                              |                  | กังการแม่ที่กำลังหมวังใน<br>ชื่อสอบบักวิบากรดีกษา<br>10.05<br>→ 25005                             |           |
| ารจัดการระบบ<br>′การจัดการระบริมา<br>III คะแนนทั้งหมด                                                                  | <b>DI</b>                           |                  | Tuhilghu                                                                                          |           |
|                                                                                                    |                                     |                  | ก็จการรมด้าสุด<br>สิจกรรม ตั้งแต่ Monday, 2 August 2021, 3.56<br>รายงานฉบับสนุรรรับองสีจกรรมสำคุณ | E C       |
|                                                                                                    |                                     |                  | อัพเฉพรายวิชา:                                                                                    |           |
|                                                                                                    |                                     |                  | ลบ กระดานเสวนา แล้ว                                                                               |           |

เริ่มทำแบบทดสอบสอบ โดยการคลิกที่ ทำแบบทดสอบตอนนี้

| 10 a002 ซึ่งสอบไก้สาการสึกษา x +                                                                                                    | 2                                 |                                                                                      |                                                                                                    | •   | +      | - c    | 1 | × |
|----------------------------------------------------------------------------------------------------|-----------------------------------|--------------------------------------------------------------------------------------|----------------------------------------------------------------------------------------------------|-----|--------|--------|---|---|
| → C # elearning.bit.muti.ac.tl                                                                                                    | <b>h</b> /mod/quiz/vie            |                                                                                      |                                                                                                    |     | 0      | lanupt | - |   |
| ร้องเรียนออนไลน์ คณะบริหารธุร                                                                                                    | ก็จและเทค                         | โนโลยีสารสนเทศ Thai (th) +                                                           |                                                                                                    | ñqe | in iin | Pur    | 1 |   |
| ສອນຕັດເລືອກລູກຈັ∩<br>ພະສານຊະ >ະ ຟດອຸເກໂທະ - ຟດອຸເກ<br>NAVIGATION<br>ພະສານຊະ<br>> ເຫັນກາອນໃນໃຫຍ່<br>> ພາມເປັນໃນຫນາກ<br>> ພາມດາຍໃນໃນກາງກ                                  | งเงินรา<br>ฒาณ้ง ⊢ ม002<br>ฺิ่ติเ | เยได้ นักวิชาการศึกษา<br>⊭ ทัวเง เ ⊨ ร่งสอบมักราศทักษา<br>ข้อสอบนักวิชาการศึกษา<br>เ |                                                                                                    |     |        |        |   |   |
| <ul> <li>มักเรียงและผู้สนใจ</li> <li>Badges</li> <li>General</li> <li>เริ่มใน 1</li> <li>เริ่มใน 1</li> <li>เริ่มตอบนักวิชาการศึกษา</li> <li>ริมาเรียงของอัน</li> </ul> |                                   |                                                                                      | Attempts allowed: 1<br>suureeeau/statude Monday, 2 August 2021, 4:05PM<br>suureeeauvstande Priday, 6 August 2021, 4:05PM<br>Whatureeeauward |     |        |        |   |   |
| การจัดการระบบ                                                                                                    |                                   |                                                                                      |                                                                                                    |     |        |        |   |   |

6. หน้าข้อสอบจะแสดงข้อมูล คือ

ส่วนที่ 1 ข้อสอบในหนึ่งหน้า จะแสดงที่ล่ะ 10 ข้อ ให้เลือกคำตอบที่ถูกเพียง 1 ข้อ

ผู้เข้าสอบควรทำข้อสอบให้เสร็จก่อนเวลาจะหมด หากเวลาหมดระบบจะทำการส่งข้อสอบให้อัตโนมัติทันที (ระยะเวลาในการทำข้อสอบ 1 ชั่วโมง 30 นาที)

\*\*เมื่อทำมาถึงข้อสุดท้ายของหน้าที่แสดง ให้ กดที่ Next Page เพื่อเปลี่ยนไปยังหน้าข้อสอบถัดไป หรือ กด Previous page เพื่อกลับไปยังหน้าข้อสอบก่อนหน้านี้

| + × กะลังการกับและสุข กา                                                                                                    |                                                                                |                                                                                                    | •         | 7             | ٥          | × |
|----------------------------------------------------------------------------------------------------|--------------------------------------------------------------------------------|----------------------------------------------------------------------------------------------------|-----------|---------------|------------|---|
| ← → C a elearning.bit.rmuti.ac.th/mod/quiz/at                                                                                                    |                                                                                |                                                                                                    | *         | 🔂 let         | andap      | 1 |
| ห้องเรียนออนไลน์ คณะบริหารธุรกิจและเทค                                                                                                    | โนโลยีสารสนเทศ                                                                 | Thai (th) =                                                                                                    | สัญญา ม่ว | งมณี          | 1.         | • |
| สอบคัดเลือกลูกจ้างเงินรา<br>แผงควบคุม » หลักสุดรหิเศษ - หลักสุดรรณะส้น » ๑002                                                                                                    | ายได้ นักวิร<br>2 🕨 หัวช่อ 1 🕨 ช่อสอบ                                          | <mark>ชาการศึกษา</mark><br><sup>มักระกระดับก</sup>                                                                                                    |           |               |            |   |
| UTINTY VULLUM MEMBELI<br>1 2 3 4 5 6 7 8 9 10 11<br>1 3 14 5 16 17 8 9 20 21 22<br>2 2 4 25 26 27 28 29 30 31 52 33<br>4 35 36 37 38 39 40 41 42 43 44<br>45<br>Excludent Member | Question 1<br>Not yet answered<br>Manued out of 1.00<br>IV Flag question       | <ol> <li>มหารัทยาลัยเหลโมโลธีราชมงลอธิสาม วิทยามพรอมแคน มีรบมหารรัดการศึกษาแบบโต</li> <li>Select one:         <ul> <li>สามมาริกาศ โลย 1 มีการศึกษาแม่งออกเป็น 2 กาคการศึกษา คือ ภาคการศึกษาที่ 1 และภาคการศึกษาที่ 2</li> <li>8 รบมบาริกาศ โลย 1 มีการศึกษาแม่งออกเป็น 3 ภาคการศึกษามีนั้น คือ ภาคการศึกษาที่ 1 กาคการศึกษาที่ 2 และภาคกรศึกษาที่ 3</li> <li>6 รบมบโลราก โลย 1 มีการศึกษาแม่งออกเป็น 3 ภาคการศึกษามีนั้น คือ ภาคการศึกษาที่ 1 กาคการศึกษาที่ 2 และภาคกรศึกษาที่ 3</li> <li>6 รบมบโลราก โลย 1 มีการศึกษาแม่งออกเป็น 3 ภาคการศึกษามีนั้น คือ ภาคการศึกษาที่ 1 กาคการศึกษาที่ 2 และภาคการศึกษาที่ 3</li> <li>6 สามมาริกาศ โลย 1 มีการศึกษาแม่งออกเป็น 2 ภาคการศึกษามีนั้น คือ ภาคการศึกษาที่ 1 และกาศการศึกษาที่ 2</li> </ul> </li> </ol> |           |               |            |   |
|                                                                                                    | Guestion 2<br>Not yet answered<br>Marked out of 1.00<br>$\psi^*$ Flag question | 2ทารัทยกลัยเหติโนโลยัารอเมตอลัสาน วิทยามพออนเหน ได้จัดระยะเรลาในการศึกษาของจักศึกษาระดับปริญญาติในแต่ละกางการศึกษาคร<br>Select one:                                                                                                    | ແນນ່ວໂຄ   |               |            |   |
|                                                                                                    | Question 3<br>Not yet answered<br>Marked out of 1.00<br>V Flag question        | 3 เททมหาวิทยาลัยโตโปมีการศึกษาการกฎศรียน ท่างและระยะเวลาไม่การรัดการเรียนการสอนในช่อไดกูกต่องที่สุด<br>Select cose:                                                                                                    |           |               |            |   |
| 🗯 🔎 मा । 🚍 🌖 🛷 😒                                                                                                    |                                                                                | 🚱 ^ 📼                                                                                                    | ∉ d× en   | G 160<br>2/8/ | 30<br>1564 | 2 |

 7. เมื่อผู้สอบทำข้อสอบเสร็จแล้ว ให้กดที่ Finish attempt เพื่อเป็นการเตรียมส่งข้อสอบ
 8. ระบบจะแสดงรายการสรุปว่าผู้สอบทำข้อสอบครบหรือไม่ หากข้อไหนยังไม่มีคำตอบ ระบบจะแจ้งว่า
 Not yet answered ให้ผู้สอบกดเข้าที่ยังที่นั้น โดยคลิกเข้าไปที่หมายเลขข้อสอบได้ทันที เพื่อเข้าไปตอบให้ครบ
 หรือ กดที่ Return to attempt เพื่อตรวจทาน คำตอบอีกครั้ง
 9. เมื่อผู้สอบตรวจทานการสอบเสร็จแล้ว ให้กด ที่ Submit all and finish (ส่งคำตอบแล้วสิ้นสุดการทำ แบบทดสอบ) เพียงเท่านี้ก็เป็นการเสร็จเรียบร้อย

# <u>การสอบคัดเลือกฯ สอบปฏิบัติ</u>

สามารถดาวน์โหลดไฟล์ข้อสอบ ได้ในวันที่สอบ 6 สิงหาคม 2564 เวลา 10.30 น. เป็นต้นไป จากเว็บไซต์ <u>www.bit.rmuti.ac.th</u> (คลิกตรงป้ายแบนเนอร์เว็บไซต์) ส่งไฟล์ข้อสอบปฏิบัติทาง Email : <u>krerkkeat.wa@rmuti.ac.th</u> กำหนดส่งข้อสอบปฏิบัติ ก่อนเวลา 12.00 น. หากส่งเกินเวลาที่กำหนด จะไม่นับคะแนนทุกกรณี

#### \*\*\*\*\*

<u>หมายเหตุ</u> : ในการสอบ ข้อเขียนและสอบปฏิบัติ <u>ให้ผู้สอบเปิดกล้องผ่าน ZOOM ระหว่างการสอบ</u> โดยตั้ง ชื่อในการเข้า Zoom ด้วยหมายเลขสอบ,ตามด้วยชื่อ และเลขกล้อง กล้องที่ 1 (ตัวอย่าง : A0012 มณฑิรา1)

กล้องที่ 2 (ตัวอย่าง : A0012 มณฑิรา2)

โดยผู้เข้าสอบจะต้องใช้กล้องในการเข้า Zoom 2 ตัว ตัวที่ 1 กล้องหน้าคอมพิวเตอร์ ตัวที่ 2 กล้องที่ถ่ายจากมุมด้านข้าง 45 องศา <u>ผู้เข้าสอบเข้า Zoom ก่อนเวลา 30 นาที เพื่อการเช็คระบบ</u>

## <u>รหัสในการเข้า Zoom</u>

Meeting ID : 928 9387 6261 Passcode : 12345678

หากมีข้อสงสัยหรือสอบถามเพิ่มเติม

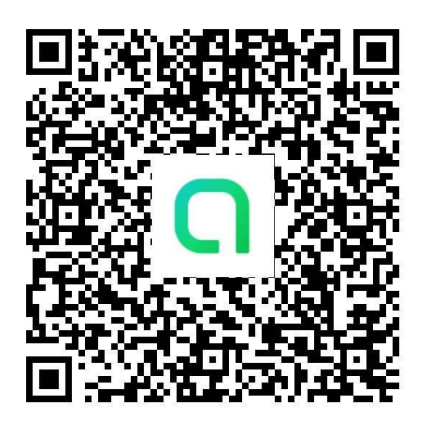